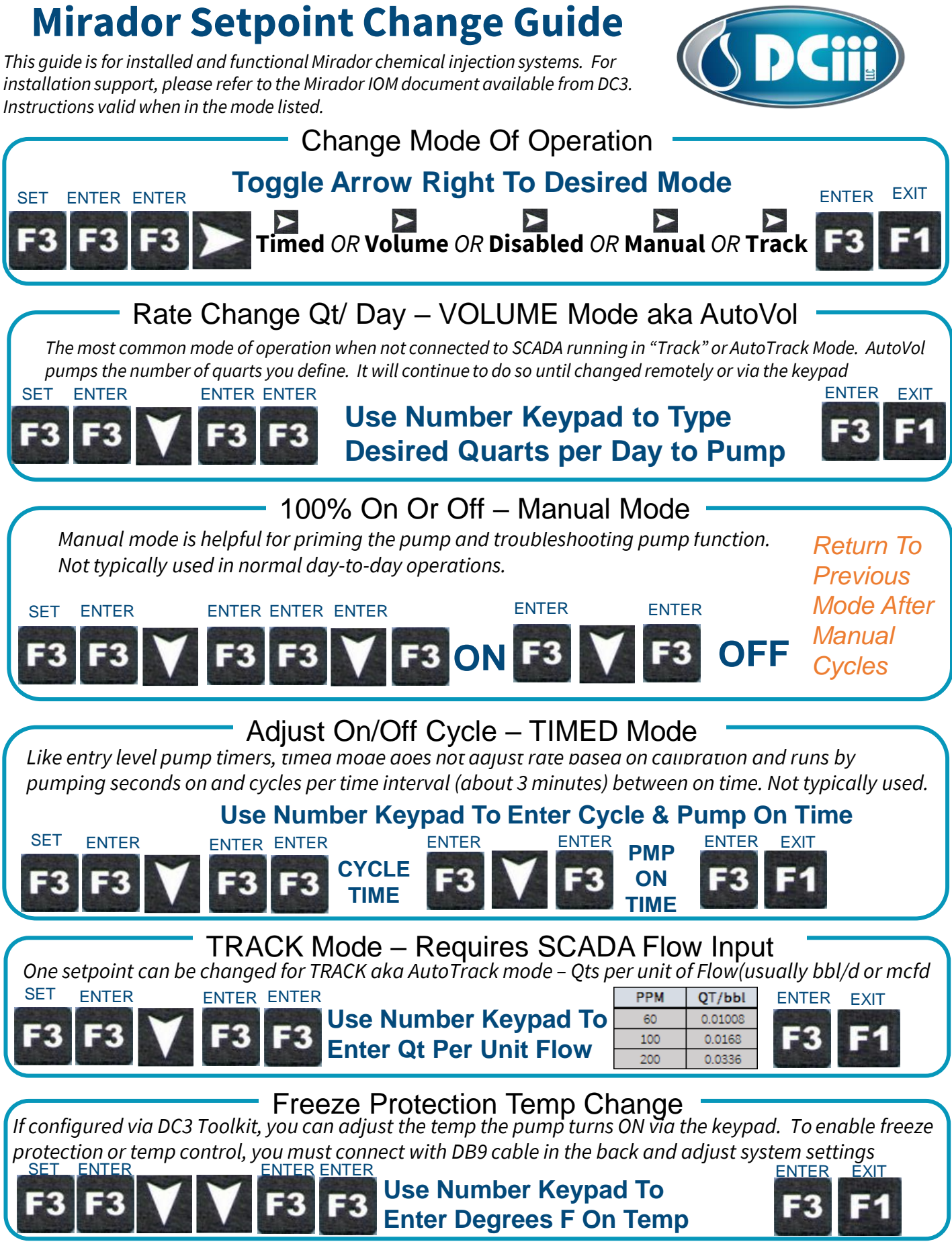

5233 I-37 Ste A1, Corpus Christi TX 78408 Phone: 661.204.9577 or sales@dc3control.com